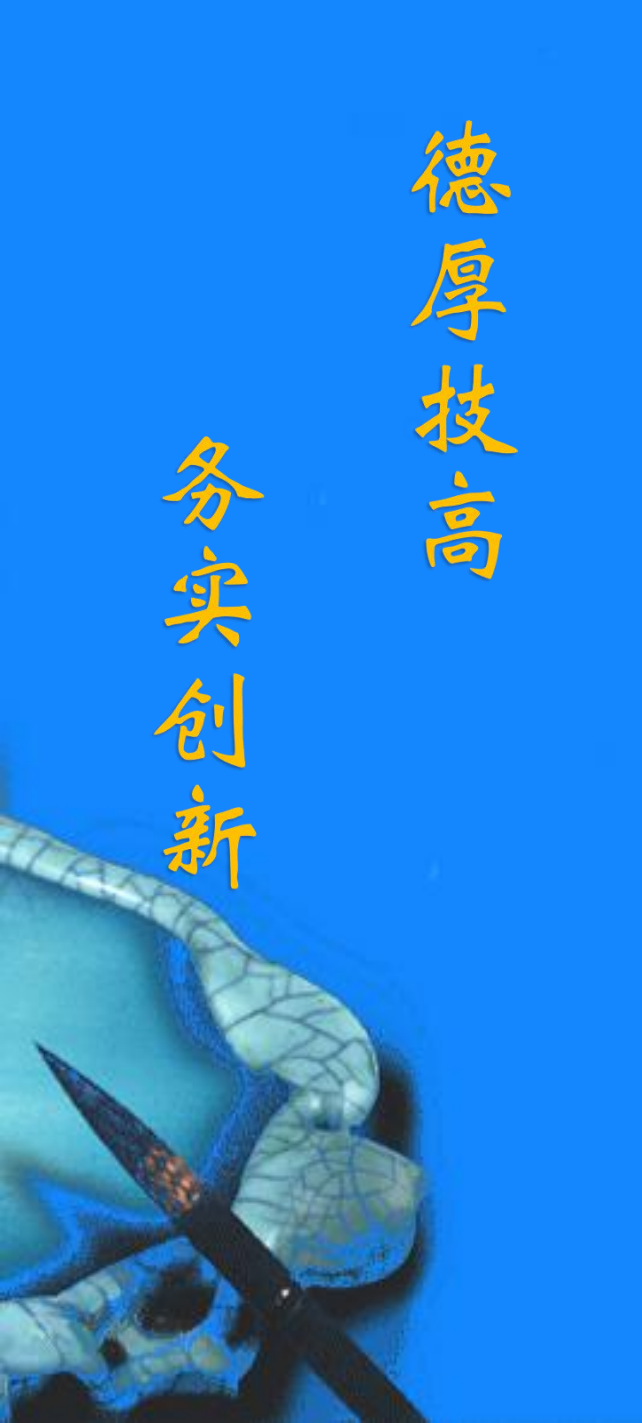

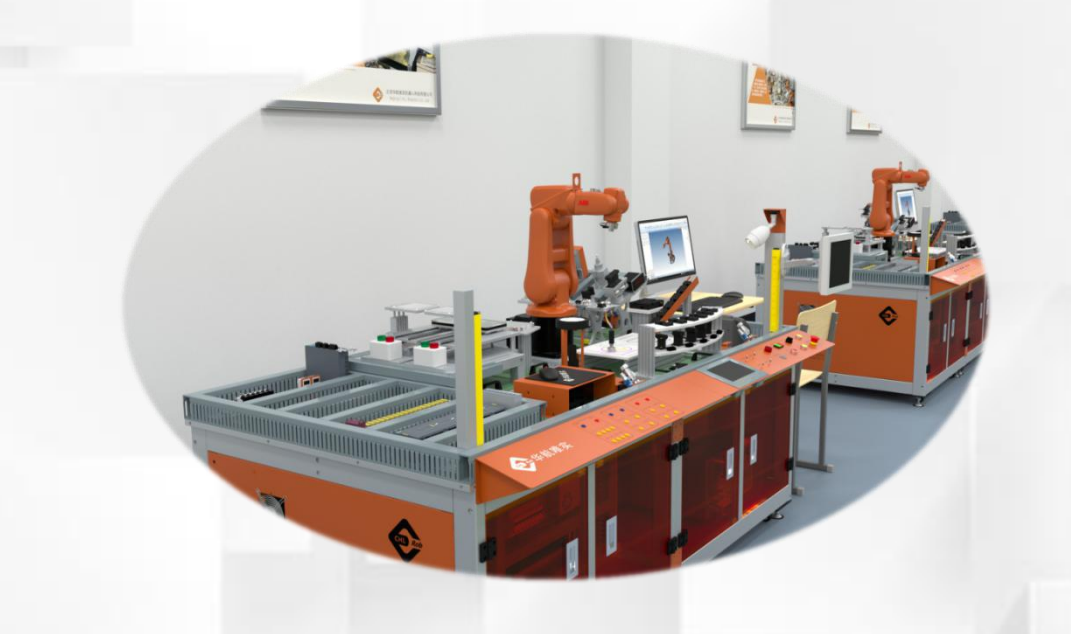

## 查看工业机器人的常用信息和事件日志

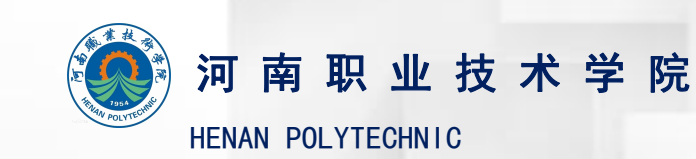

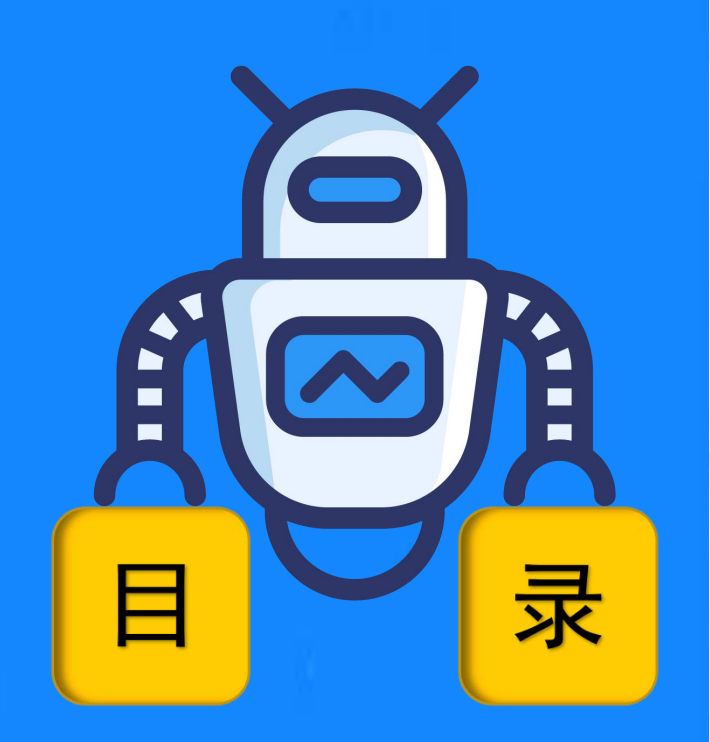

02

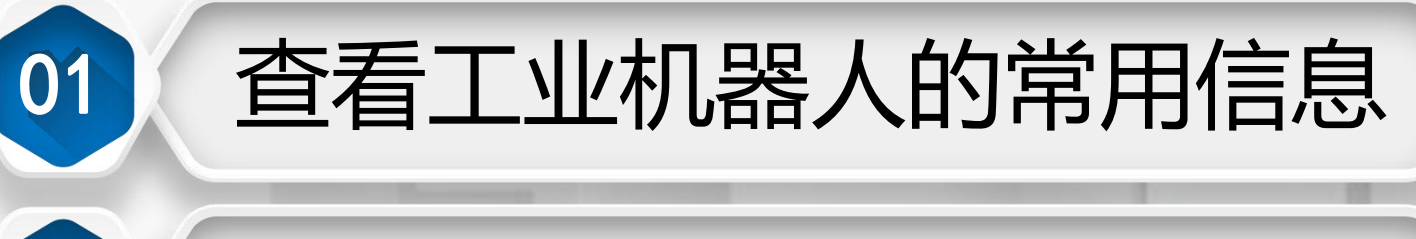

1/8

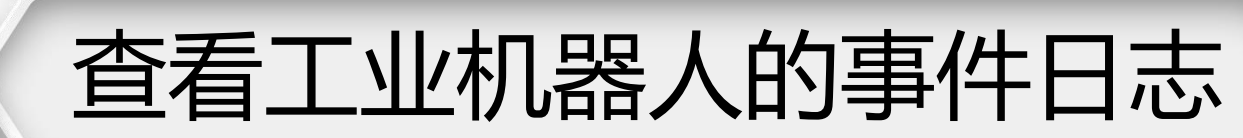

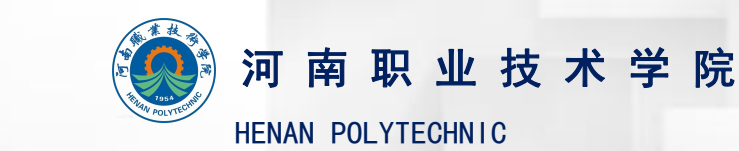

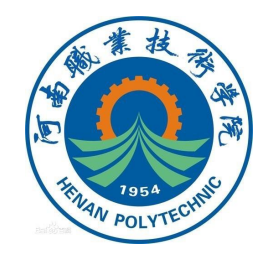

## 查看工业机器人的常用信息

示教器的操作界面上的状态 栏显示工业机器人的常用信息 (当前的工作状态以及报警信息 等),在操作过程中可以通过查 看这些信息了解工业机器人当前 所处的状态以及一些存在的问题。

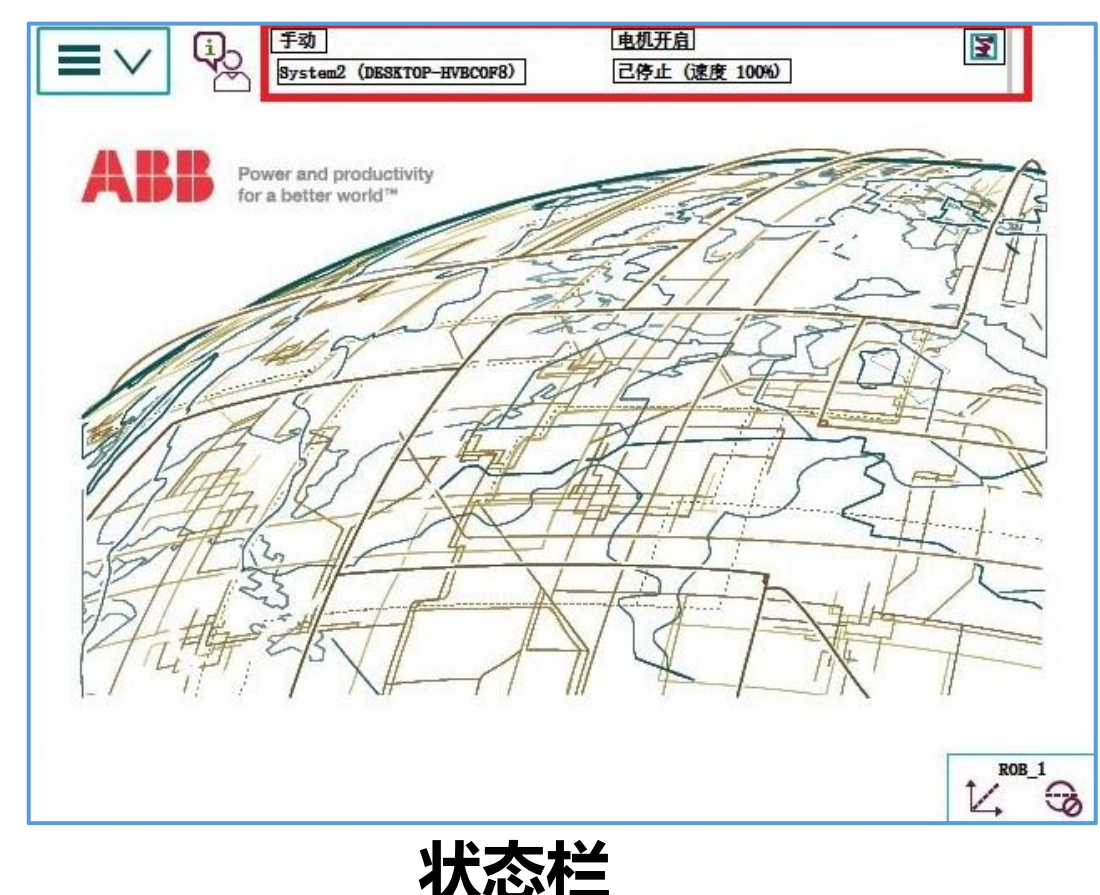

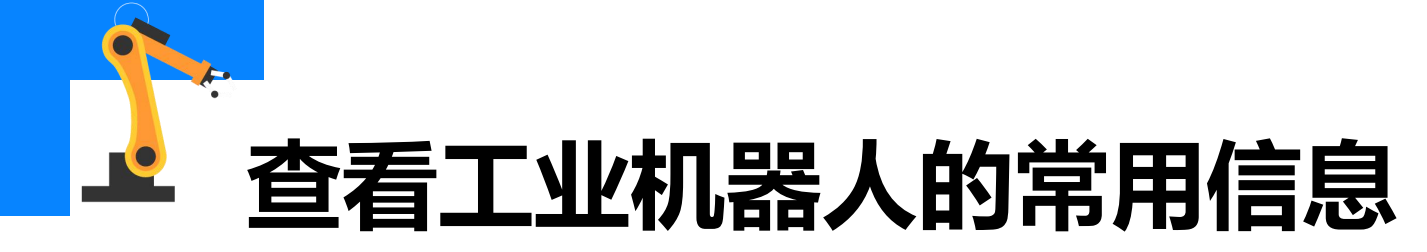

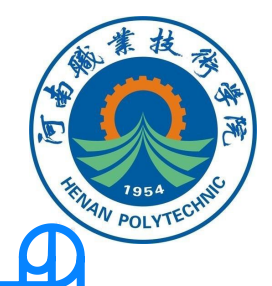

工业机器人的常用信息包括工业机器人的运行模式(手动/自动)、 工业机器人的系统信息、工业机器人的电机状态、工业机器人的程序运行 状态(正在运行/已停止)和当前工业机器人或外轴的使用状态。

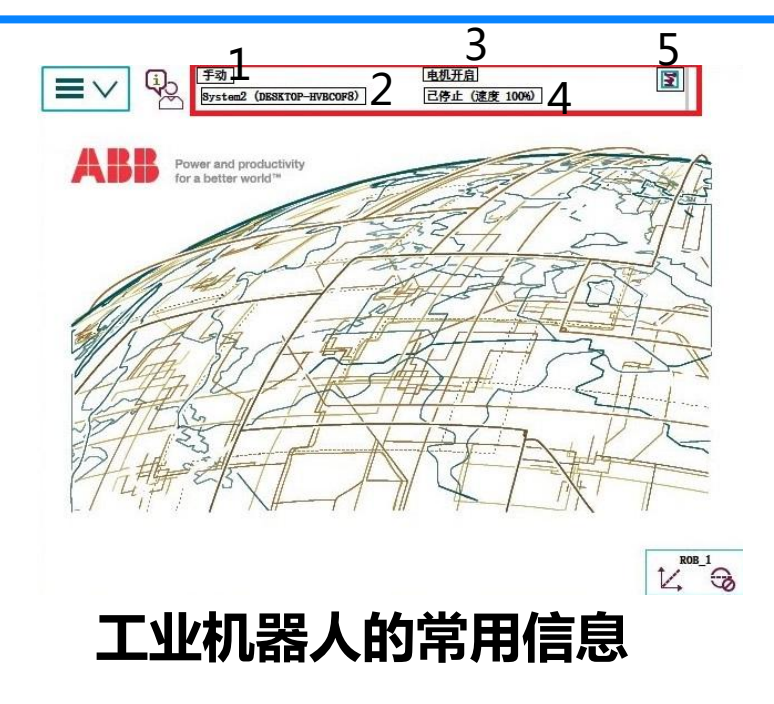

- 1-工业机器人的运行模式
- 2-工业机器人的系统信息
- 3-工业机器人的电机状态
- 4-工业机器人的程序运行状态
- 5-当前工业机器人或外轴的使用状态

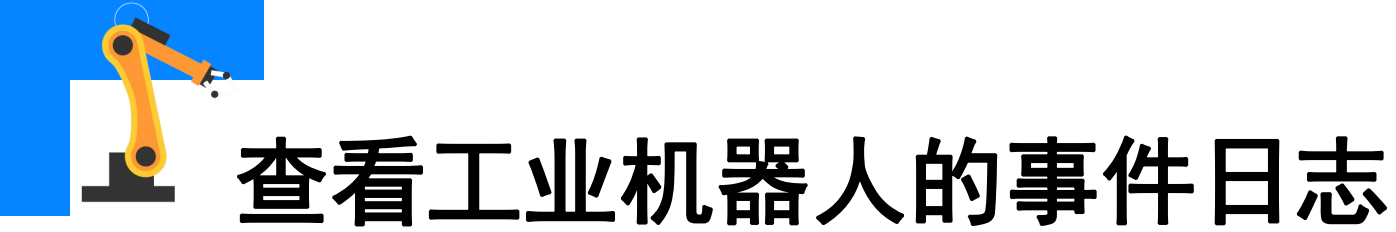

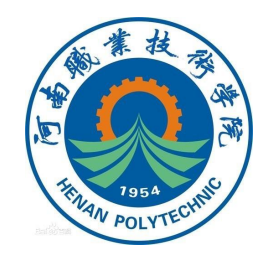

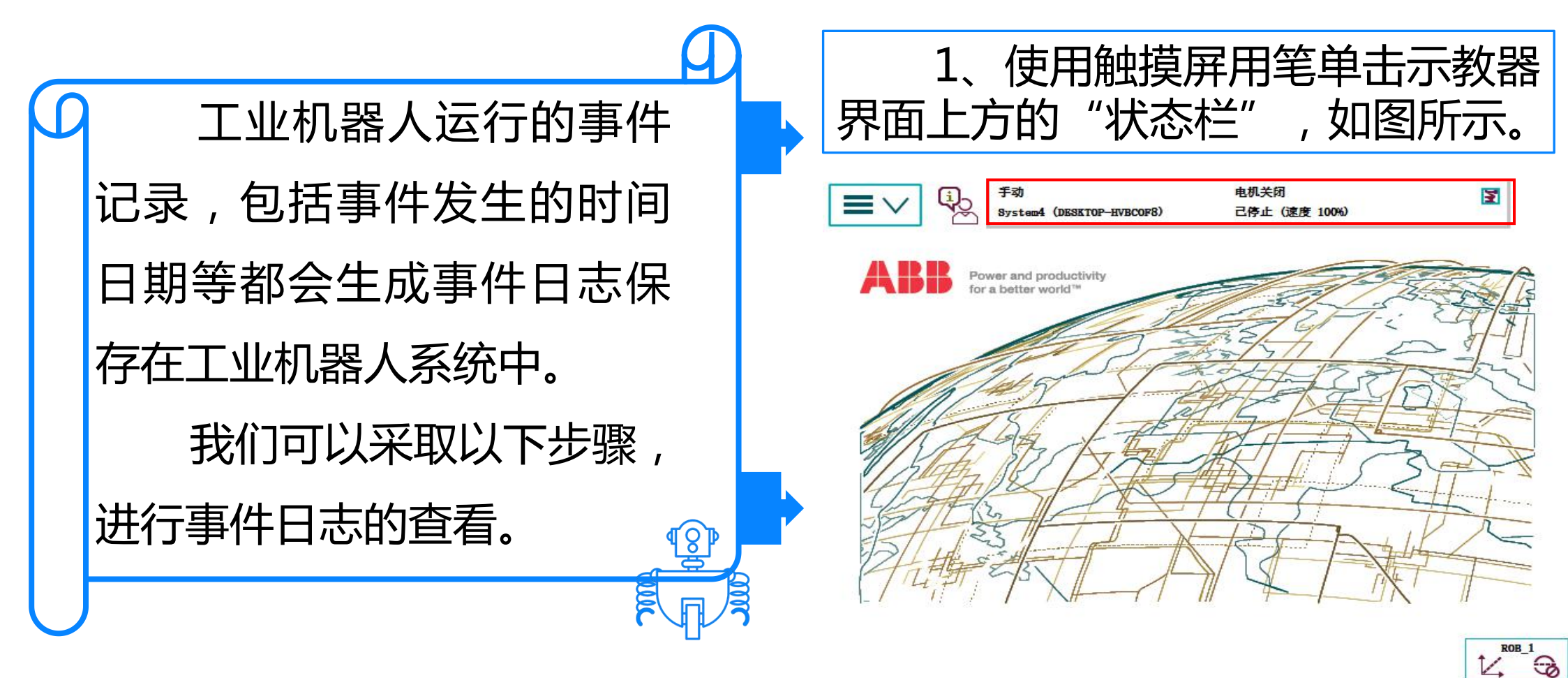

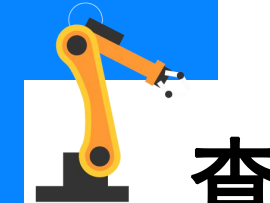

## 查看工业机器人的事件日志

2、进入到事件日志界面,会显示 出工业机器人运行的事件记录,包括 事件发生的时间日期等。

3、在事件日志界面可以对工业机器人的事件日志进行不同的操作,如下图所示。

| $\equiv$                                                                                                    | / Q                                                                                                    | 手动<br>System4 (DESETOP-HVE                                                                                                    | 3COF8) | 电机关闭<br>己停止(速度  | 100%)                                                                                                    | 2                                                                                                    |
|----------------------------------------------------------------------------------------------------|----------------------------------------------------------------------------------------------------|----------------------------------------------------------------------------------------------------|--------|-----------------|----------------------------------------------------------------------------------------------------|----------------------------------------------------------------------------------------------------|
| 事件日志                                                                                                    | - 公用                                                                                                    |                                                                                                    |        |                 |                                                                                                    |                                                                                                    |
| 点击一个洋                                                                                                    | 有息便可打开                                                                                                    | 0                                                                                                    |        |                 |                                                                                                    |                                                                                                    |
| 代码                                                                                                    | 标题                                                                                                    | l                                                                                                    |        |                 | 日期和时间                                                                                                    | 1 到 9 共 43                                                                                                    |
| 1001                                                                                                    | LO 电机                                                                                                    | 下电(OFF)状态                                                                                                    | ř.     |                 | 2019-09-17                                                                                                    | 16:55:11                                                                                                    |
| 1001                                                                                                    | 13 紧急                                                                                                    | 停止状态                                                                                                    |        |                 | 2019-09-17                                                                                                    | 16:54:58                                                                                                    |
| 1012                                                                                                    | 25 程序                                                                                                    | 记停止                                                                                                    |        |                 | 2019-09-17                                                                                                    | 16:52:29                                                                                                    |
| 1015                                                                                                    | 51 程序                                                                                                    | 记启动                                                                                                    |        |                 | 2019-09-17                                                                                                    | 16:52:24                                                                                                    |
| 1005                                                                                                    | 53 返回                                                                                                    | 就绪                                                                                                    |        |                 | 2019-09-17                                                                                                    | 16:52:24                                                                                                    |
| 1005                                                                                                    | 52 返回                                                                                                    | 启动                                                                                                    |        |                 | 2019-09-17                                                                                                    | 16:52:24                                                                                                    |
| 1001                                                                                                    | 11 电机                                                                                                    | 上电(ON) 状态                                                                                                    |        |                 | 2019-09-17                                                                                                    | 16:52:23                                                                                                    |
| <b>i</b> 1001                                                                                                    | LO 电机                                                                                                    | 下电(OFF)状态                                                                                                    | X      |                 | 2019-09-17                                                                                                    | 16:52:22                                                                                                    |
| 1000                                                                                                    | )2 程序                                                                                                    | 指针已经复位                                                                                                    |        |                 | 2019-09-17                                                                                                    | 16:52:20                                                                                                    |
| 另存所有<br>为                                                                                                    | 旧志                                                                                                    | 删除                                                                                                    | 更新     |                 |                                                                                                    | 视图 🔷                                                                                                    |
| T_T_ROB1                                                                                                    |                                                                                                    |                                                                                                    |        |                 |                                                                                                    | ROB 1                                                                                                    |
| Mine Mine                                                                                                    |                                                                                                    |                                                                                                    |        |                 |                                                                                                    | 14 0                                                                                                    |
| Wine V                                                                                                    |                                                                                                    | 手动<br>System4(DESETOP-HVE                                                                                                    | SCOF8) | 电机关闭<br>己停止(速度  | 100%)                                                                                                    | 14, <sup>-</sup> - G                                                                                                    |
| Mine ■ V 事件日志 点击-个洋                                                                                                    | ▲ 公用<br>- 公用<br>输息便可打开                                                                                                    | 手动<br>875tem4(DESETOP-HVE<br>。                                                                                                    | 3COF8) | 电机关闭<br>己停止(速度  | 100%)                                                                                                    | 14, 5                                                                                                    |
| <ul> <li>Mine</li> <li>事件日志</li> <li>点击-个洋</li> <li>代码</li> </ul>                                                                                                    | - 公用<br>输息使可打开<br>标题                                                                                                    | 手动<br>System4 (DESKTOP-HVE<br>。                                                                                                    | 3C0F8) | 电机关闭<br>己停止(速度  | 100%)<br>日期和时间                                                                                                    | ↓<br>【】<br>1 到 9 共 43                                                                                                    |
| <ul> <li>Wine</li> <li>事件日志</li> <li>点击一个洋</li> <li>代码</li> <li>1001</li> </ul>                                                                                                    | - 公用<br>特息使可打开<br>标题<br>10 电机                                                                                                    | 手动<br>Systee4(DESKTOP-HVI<br>。<br>下电(OFF)状态                                                                                                    | 3COF8) | 电机关闭<br>己停止(速度  | 100%)<br>日期和时间<br>2019-09-17                                                                                                    | 1 英 9 共 43<br>1 英 9 共 43<br>16:55:11                                                                                                    |
| <ul> <li>Wine</li> <li>事件日志</li> <li>点击一个深<br/>代码</li> <li>1001</li> <li>1001</li> </ul>                                                                                                    | - 公用<br>時息使可打开<br>「存置<br>10 电机<br>13 紧急                                                                                                    | <sup>手动</sup><br>Systeed (DESKTOP-HVI<br>。<br>、<br>下电(OFF)状态<br>停止状态                                                                                                    | SCOF6) | 电机关闭<br>己停止 (速度 | 100%)<br>日期和时间<br>2019-09-17<br>2019-09-17                                                                                                    | 1<br>1<br>1<br>1<br>1<br>5<br>5<br>5<br>1<br>1<br>6<br>5<br>5<br>5<br>1<br>1<br>1<br>6<br>5<br>5<br>5<br>1<br>1<br>1<br>6<br>5<br>5<br>1<br>1<br>1<br>6<br>7<br>6<br>7<br>6<br>7<br>6<br>7<br>6<br>7<br>6<br>7<br>6<br>7<br>6<br>7<br>6                                                                                                    |
| <ul> <li>単計目志</li> <li>点击-个洋</li> <li>代码</li> <li>1001</li> <li>1012</li> </ul>                                                                                                    | - 公用<br>特息便可打开<br>体题<br>10 电机<br>13 紧急<br>25 程序                                                                                                    | F动<br>Systema (DESKTOP-HVF<br>。<br>、下电 (OFF) 状态<br>停止状态<br>记停止                                                                                                    | 3COF6) | 电机关闭<br>己停止 (速度 | 10065)<br>日期和时间<br>2019-09-17<br>2019-09-17<br>2019-09-17                                                                                     | 1<br>1<br>1<br>1<br>5<br>5<br>5<br>:<br>1<br>5<br>:<br>5<br>:<br>1<br>1<br>6<br>:<br>5<br>5<br>:<br>1<br>1<br>1<br>5<br>:<br>5<br>:<br>1<br>1<br>5<br>:<br>5<br>:<br>4<br>3<br>1<br>5<br>:<br>5<br>:<br>4<br>3<br>1<br>5<br>:<br>5<br>:<br>4<br>3<br>5<br>:<br>4<br>3<br>5<br>:<br>4<br>3<br>5<br>:<br>4<br>3<br>5<br>:<br>4<br>3<br>5<br>:<br>4<br>3<br>5<br>5<br>:<br>4<br>3<br>5<br>5<br>:<br>4<br>3<br>5<br>5<br>:<br>5<br>5<br>:<br>5<br>:<br>5<br>:<br>5<br>·<br>5<br>·                                                                                                    |
| <ul> <li>単件日志</li> <li>点击-个深</li> <li>低码</li> <li>1001</li> <li>1012</li> <li>1015</li> </ul>                                                                                                    | - 公用<br>- 公用<br>線便可打开<br>标题<br>10 电机<br>13 紧急<br>25 程序<br>51 程序                                                                                                    | <sup>手动</sup><br>87stee4 (DESKTOP-HVE<br>。<br>下电 (OFF) 状态<br>停止状态<br>已停止<br>已启动                                                                                                    | 800F8) | 电机关闭<br>己停止 (速度 | 100%)<br>日期和时间<br>2019-09-17<br>2019-09-17<br>2019-09-17<br>2019-09-17                                                                        | 1 # 9 # 43<br>1 # 9 # 43<br>16:55:11<br>16:54:58<br>16:52:29<br>16:52:24                                                                                                    |
| <ul> <li>※ Wine</li> <li>※ 単件日志</li> <li>点击-一个深<br/>代码</li> <li>第 1001</li> <li>第 1001</li> <li>第 1012</li> <li>第 1015</li> <li>第 1005</li> <li>第 1005</li> </ul>                                                                                                    | - 公用<br>- 公用<br>線便可打开<br>- 公用<br>- 公用<br>- 公用<br>- 公用<br>- 公用<br>- 公用<br>- 公用<br>- 公用<br>公用<br>公用<br>公用<br>                                                                                           | F动<br>Systee4 (DESKTOP-HVF<br>。<br>下电 (OFF) 状态<br>停止状态<br>记停止<br>记启动<br>就绪                                                                                                    | SCOF8) | 电机关闭<br>己停止(速度  | <b>日期和时间</b><br>2019-09-17<br>2019-09-17<br>2019-09-17<br>2019-09-17<br>2019-09-17                                                            | 1 美 9 共 43<br>1 美 9 共 43<br>16:55:11<br>16:54:58<br>16:52:29<br>16:52:24<br>16:52:24                                                                                                    |
| <ul> <li>※ Mine</li> <li>事件日志</li> <li>点击一个深代</li> <li>代码</li> <li>1001</li> <li>1012</li> <li>1015</li> <li>1015</li> <li>1016</li> <li>1005</li> <li>1005</li> <li>1005</li> </ul>                                                                                                    | - 公用<br>物息便可打开<br>和<br>10 电机<br>13 紧急<br>25 程序<br>51 程序<br>53 返回<br>52 返回                                                                                                    | F动<br>Bystee4 (DESKTOP-EVF<br>。<br>下电(OFF)状态<br>停止状态<br>已停止<br>记启动<br>就绪<br>启动                                                                                                    | NCOF8) | 电机关闭<br>已停止 (速度 | 100%)<br>日期和时间<br>2019-09-17<br>2019-09-17<br>2019-09-17<br>2019-09-17<br>2019-09-17<br>2019-09-17                                            | 1 × 0 × 42<br>1 × 0 × 42<br>16:55:11<br>16:54:58<br>16:52:29<br>16:52:24<br>16:52:24<br>16:52:24                                                                                                    |
| <ul> <li>Wine</li> <li>事件日志</li> <li>点击一个深</li> <li>その</li> <li>1001</li> <li>1012</li> <li>1015</li> <li>1015</li> <li>1005</li> <li>1005</li> <li>1005</li> <li>1005</li> <li>1005</li> <li>1005</li> </ul>                                                                                                    | - 公用<br>特息使可打开<br>特息使可打开<br>标题<br>10 电机<br>13 紧急<br>25 程序<br>53 返回<br>52 返回<br>11 电机                                                                                                    | F动         System       (DESKTOP-HVZ)         。       .         下电(OFF)状态         已停止         已启动         就绪         启动         上电(ON)状态                                                                                                    | NCOF8) | 电机关闭<br>己停止 (速度 | 100%)<br>日期和时间<br>2019-09-17<br>2019-09-17<br>2019-09-17<br>2019-09-17<br>2019-09-17<br>2019-09-17                                            | 1 5 9 # 42<br>1 5 9 # 42<br>16:55:11<br>16:52:29<br>16:52:24<br>16:52:24<br>16:52:24<br>16:52:23                                                                                                    |
| <ul> <li>※計日志</li> <li>点击一个深</li> <li>(2)</li> <li>(3)</li> <li>(4)</li> <li>(4)<!--</td--><td>- 公用<br/>線便可打开<br/>線便可打开<br/>标题<br/>10 电机<br/>13 紧急<br/>25 程序<br/>51 程序<br/>53 返回<br/>11 电机<br/>10 电机</td><td>手动         System       (DESETOP-HVI)         。       .         下电(OFF)状态         记停止         记停止         记息动         就绪         启动         上电(ON)状态         下电(OFF)状态</td><td>NCOF8)</td><td>电机关闭<br/>己停止(速度</td><td>100%)<br/>日期和时间<br/>2019-09-17<br/>2019-09-17<br/>2019-09-17<br/>2019-09-17<br/>2019-09-17<br/>2019-09-17<br/>2019-09-17</td><td>1 ± 9 ± 4<br/>1 ± 9 ± 4<br/>16:55:11<br/>16:52:29<br/>16:52:24<br/>16:52:24<br/>16:52:24<br/>16:52:23<br/>16:52:23<br/>16:52:23</td></li></ul> | - 公用<br>線便可打开<br>線便可打开<br>标题<br>10 电机<br>13 紧急<br>25 程序<br>51 程序<br>53 返回<br>11 电机<br>10 电机                                                                                                    | 手动         System       (DESETOP-HVI)         。       .         下电(OFF)状态         记停止         记停止         记息动         就绪         启动         上电(ON)状态         下电(OFF)状态                                                                       | NCOF8) | 电机关闭<br>己停止(速度  | 100%)<br>日期和时间<br>2019-09-17<br>2019-09-17<br>2019-09-17<br>2019-09-17<br>2019-09-17<br>2019-09-17<br>2019-09-17                              | 1 ± 9 ± 4<br>1 ± 9 ± 4<br>16:55:11<br>16:52:29<br>16:52:24<br>16:52:24<br>16:52:24<br>16:52:23<br>16:52:23<br>16:52:23                                                                                                    |
| <ul> <li>単件日志<br/>点击小洋<br/>代码</li> <li>1001</li> <li>1012</li> <li>1015</li> <li>1005</li> <li>1005</li> <li>1005</li> <li>1005</li> <li>1001</li> <li>1001</li> <li>1001</li> <li>1001</li> <li>1001</li> <li>1001</li> <li>1001</li> <li>1001</li> <li>1001</li> </ul>                                                                                                    | - 公用<br>· 公用<br>· 公用<br>· 公用<br>· 公用<br>· 公用<br>· 公用<br>· 公用<br>· 公用<br>· 公用<br>· 公用<br>· 公用<br>· 公用<br>· 公用<br>· 公用<br>· 公用<br>· 公用<br>· 公用<br>· 公用<br>· 公用<br>· · · · · · · · · · · · · · · · · · · | F动       System       下电(OFF)状态       停止状态       已停止       记启动       就绪       启动       上电(ON)状态       下电(OFF)状态                                                                                                    | 300F8) | 电机关闭<br>己停止(速度  | 10060)<br>日期和时间<br>2019-09-17<br>2019-09-17<br>2019-09-17<br>2019-09-17<br>2019-09-17<br>2019-09-17<br>2019-09-17<br>2019-09-17<br>2019-09-17 | 1 \$ 9 # 42<br>16:55:11<br>16:52:29<br>16:52:24<br>16:52:24<br>16:52:24<br>16:52:23<br>16:52:23<br>16:52:20<br>16:52:20<br>16:5 |
| <ul> <li>Wine</li> <li>事件日志</li> <li>点击一个梁</li> <li>1001</li> <li>1012</li> <li>1015</li> <li>1015</li> <li>1005</li> <li>1005</li> <li>1001</li> <li>1001</li> <li>1001</li> <li>1001</li> <li>1001</li> <li>1001</li> <li>1000</li> <li>7年所有為</li> </ul>                                                                                                    | - 公用<br>線便可打开<br>線便可打开<br>标题<br>10 电机<br>13 紧急<br>25 程序<br>51 程序<br>53 返回<br>11 电机<br>10 电机<br>10 电机<br>10 电机                                                                                         | 手动         Bysteed (DESETOP-HVI         。         不电(OFF)状态         停止状态         记停止         记启动         就绪         启动         上电(ON)状态         下电(OFF)状态         消绪         启动         上电(ON)状态         下电(OFF)状态         消針已经复位         删除 | ucor8) | 电机关闭<br>己停止 (速度 | 100%)<br><b>日期和时间</b><br>2019–09–17<br>2019–09–17<br>2019–09–17<br>2019–09–17<br>2019–09–17<br>2019–09–17<br>2019–09–17<br>2019–09–17         | 1<br>1<br>1<br>1<br>1<br>1<br>1<br>1<br>1<br>1<br>1<br>1<br>1<br>1                                                                                                    |

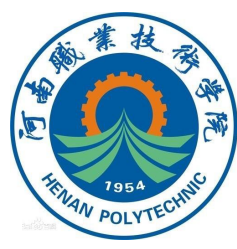

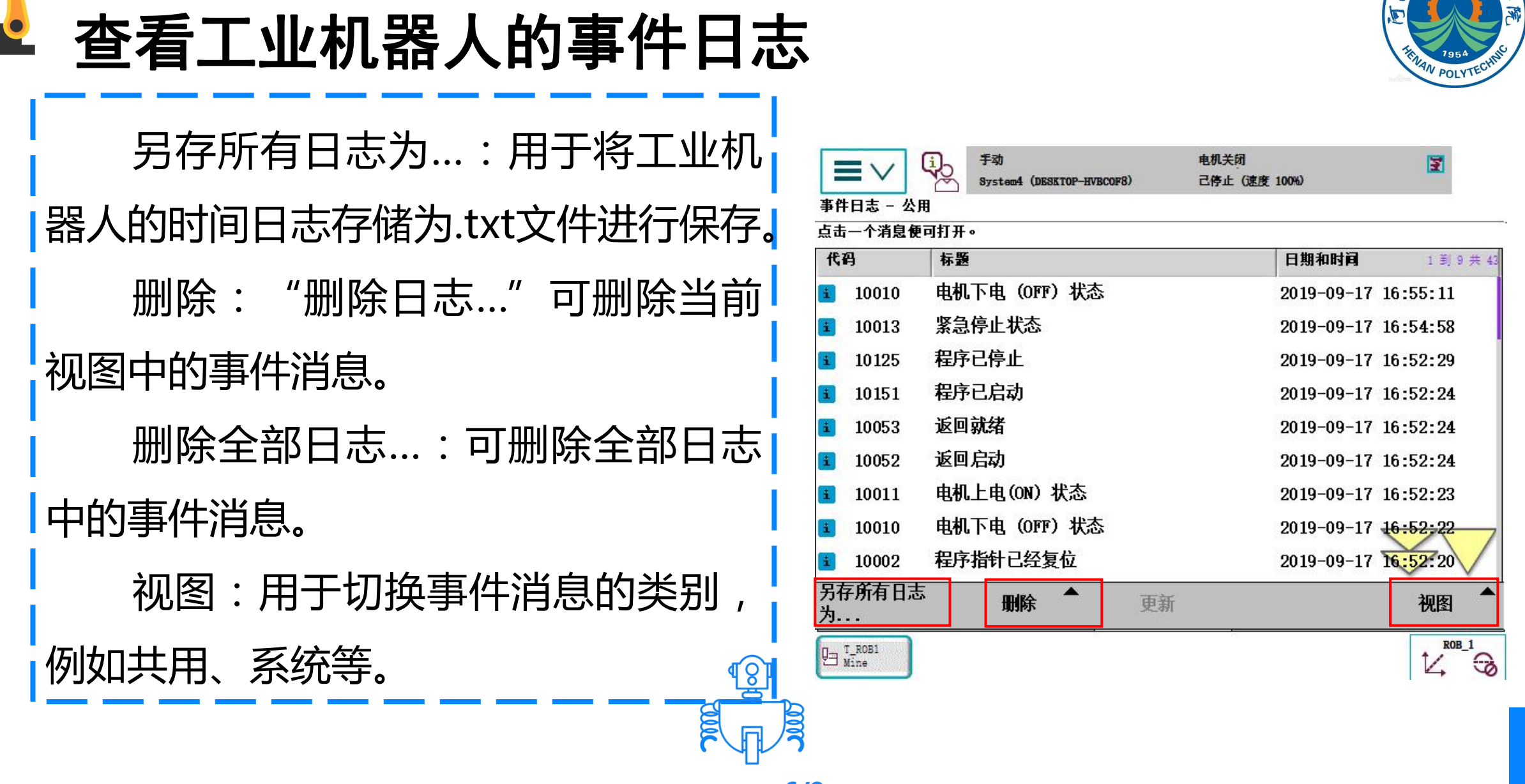

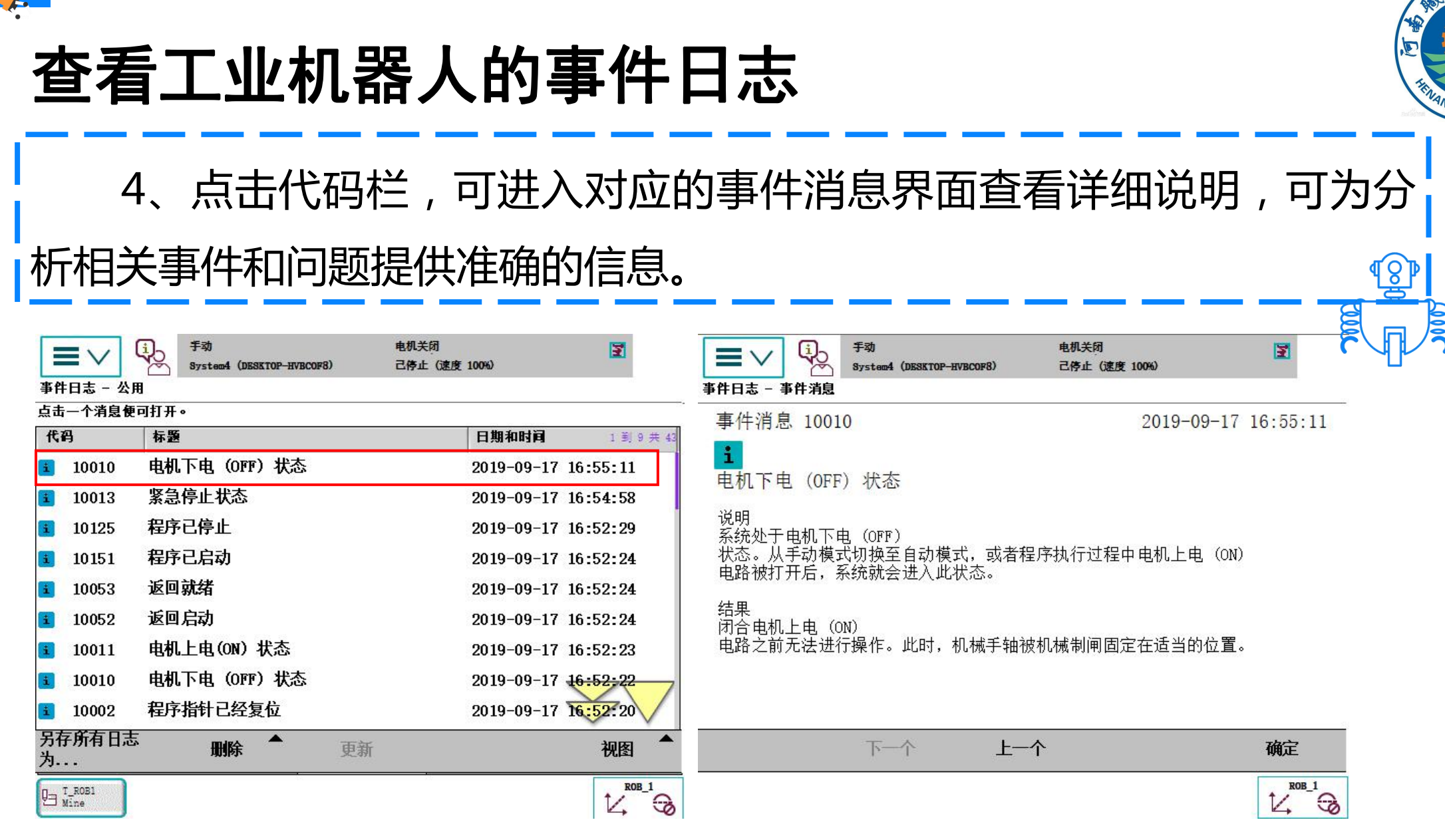

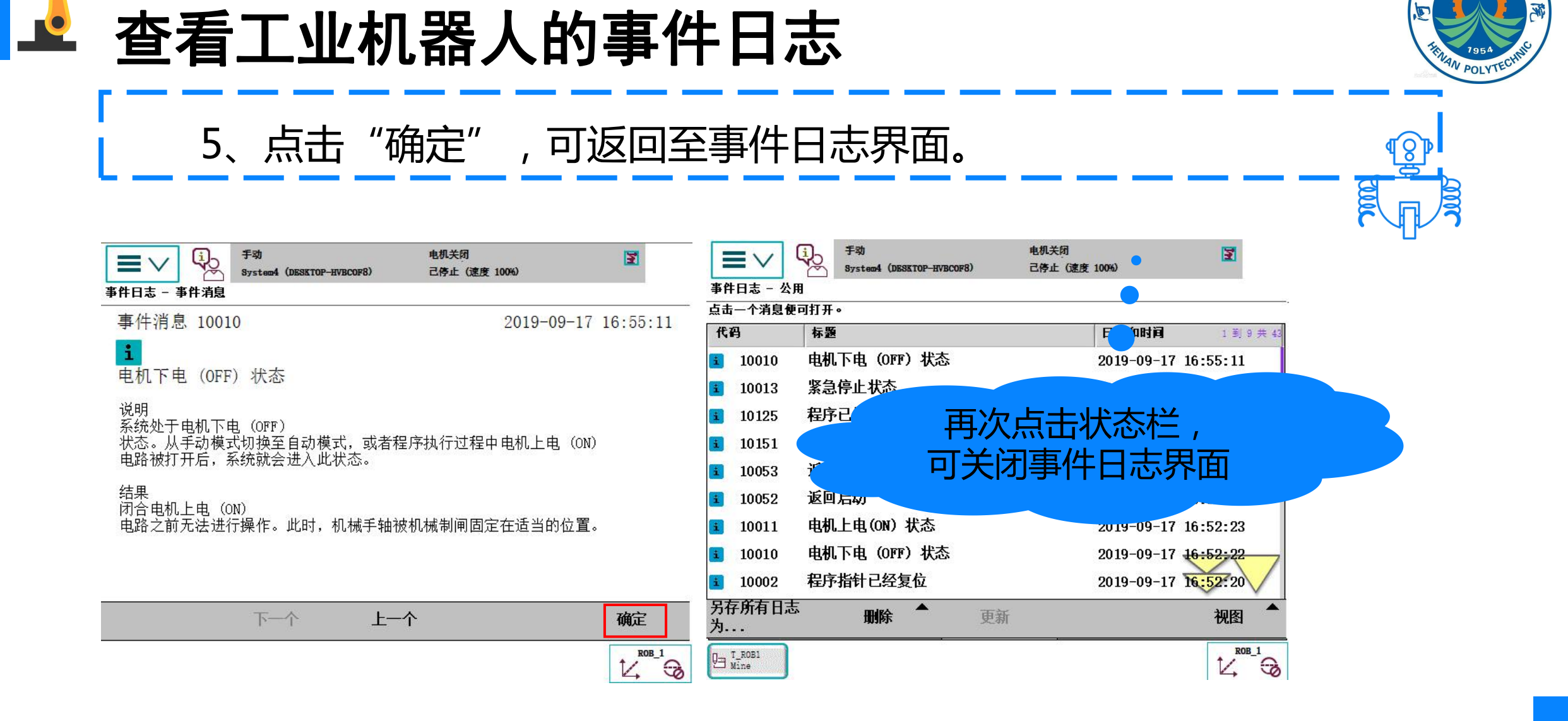

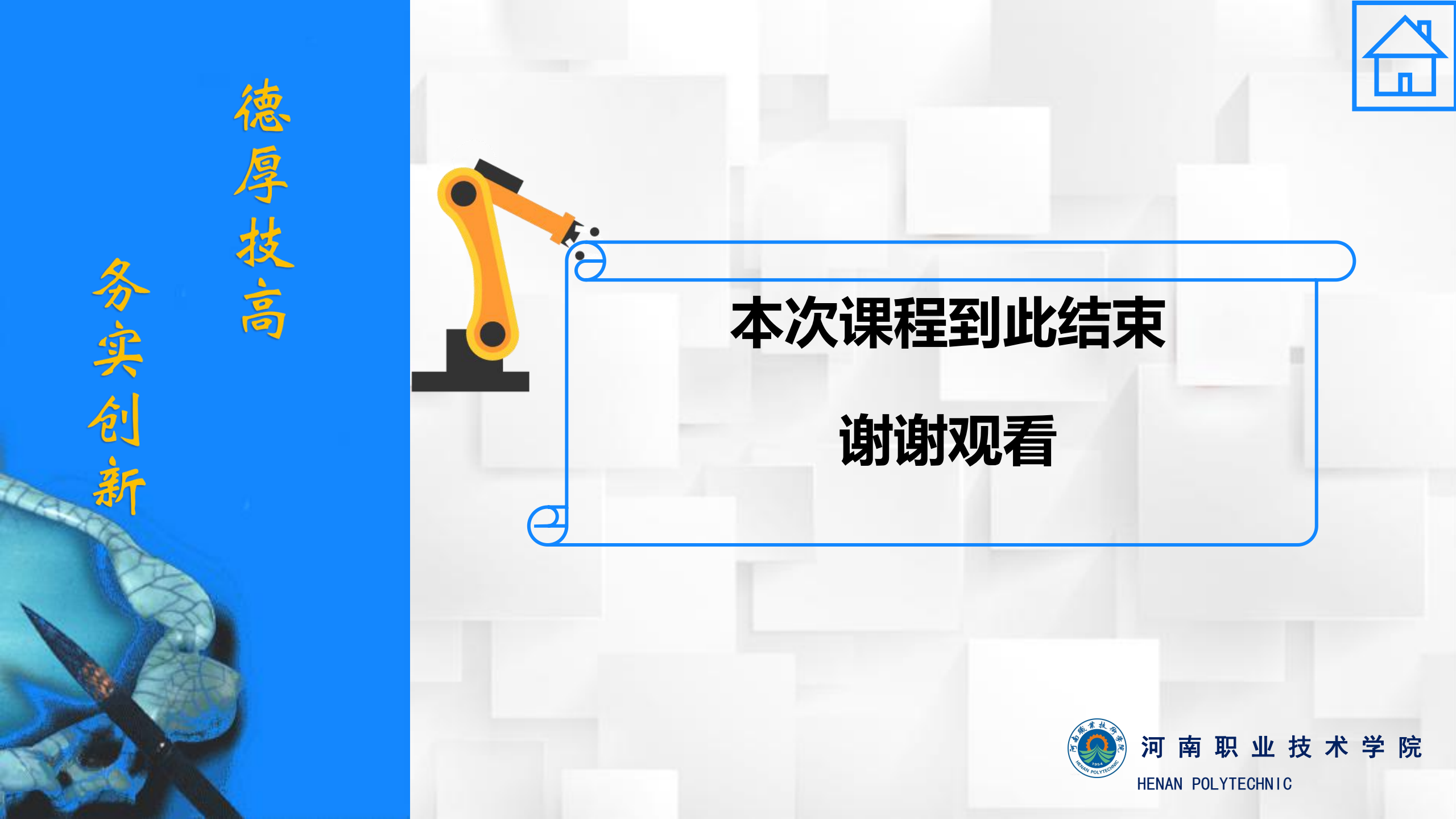